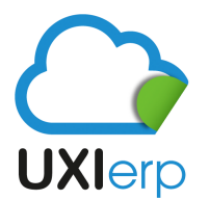

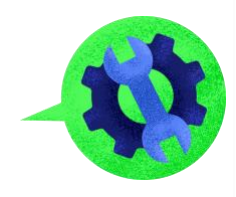

## PASOS A SEGUIR PARA LA GENERACIÓN DE UNA FACTURA ELECTRÓNICA

Para que puedas elaborar una factura electrónica deberás seguir los siguientes pasos:

| 🏹 Ingresos 🛛 🔫 📩 📩            | Paso 1:entrar a Menú /ingresos |            |               |                 |                                          |                 |
|-------------------------------|--------------------------------|------------|---------------|-----------------|------------------------------------------|-----------------|
| 🔎 Buscar Cliente              | 📜 Ingresos                     |            |               |                 |                                          |                 |
| 🫐 Historial Clientes          |                                |            |               |                 |                                          |                 |
| 🛔 Reporte de Movimientos      |                                |            |               |                 |                                          |                 |
| 💫 Reporte de Cotizaciones     |                                |            |               | ~               |                                          |                 |
| 📋 Reporte de Órdenes de Venta | Nuevo Cliente                  | Generar    | Generar Orden | Agrupar Órdenes | s<br>Generar Factura                     | Generar Nota de |
| 늘 Reporte de Pendientes       |                                | Cotización | de Venta      |                 |                                          | Crédito         |
| 늘 Vencimientos de CxC         |                                |            |               |                 |                                          |                 |
| 🖗 Documentos Pago             |                                |            |               |                 | 11                                       |                 |
| 👷 Impuestos sobre Ventas      |                                |            |               |                 | <b>U</b>                                 |                 |
| 📰 Gastos                      | ₽<br>Nuevo<br>Documento de     |            |               |                 | Paso 2: Dar clck en<br>"Generar Factura" |                 |
| 🚑 Inventarios                 | Pago                           |            |               |                 |                                          |                 |
| - Duraduataa                  |                                |            |               |                 |                                          |                 |

Una vez que entras a la opción de "Generar Factura", se abrirá la pantalla para que puedas empezar a elaborar tu factura electrónica, la pantalla de factura se divide en 4 rubros:

| iente          |                                                                  |                                        | Información Gene | ral        |
|----------------|------------------------------------------------------------------|----------------------------------------|------------------|------------|
| Tipo de Poliza | 1 - INGRESO 🗸                                                    |                                        | Fecha *          | 30-09-2021 |
| •              | cliente prueba con metc 🗸 Cliente Paso 1: Seleccionar al cliente |                                        | Vencimiento      | 30-09-2021 |
|                | R.F.C. MOES871223H39                                             |                                        | Dias para Pago   | días       |
| 2              |                                                                  |                                        | Departamento     |            |
| \$             | MXN 🗸 Tipo de cambio * 1                                         |                                        | Sucursal         | ~          |
|                | 10401CLIENTE MEXIC                                               |                                        | Serie CFDI       | DEMO 🗸     |
| Almacén        | Y                                                                | Paso 2: Seleccionar las condiciones de | Condiciones      | CONTADO 🗸  |
| Descripción    |                                                                  | hallon from comparts of the second     | Orden de Compra  |            |
|                |                                                                  |                                        | Vendedor         | ~          |
|                |                                                                  |                                        |                  |            |
| ar Complement  | to Detallista? 🗌                                                 |                                        |                  |            |
| Información CF | FDI CFDI relacionados Complemento INE                            |                                        |                  |            |
| Uso de CFDI    | P01 - Por definir v Paso 3: Seleccionar el                       | I Uso del CFDI                         |                  |            |
| Mátodo do Pa   | Ingo: 03 - TRANSFERENCIA E                                       | I Método de Pago                       |                  |            |

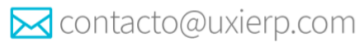

**RUBRO 1**:

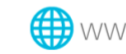

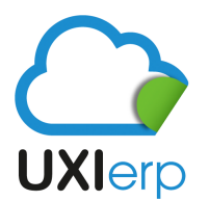

Uxi Sotfware S.A.P.I. de C.V.

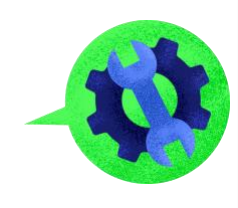

### RUBRO 2:

|       | Paso 1: Pon | er la clave del producto o se | ervicio | Al dar enter en el paso uno se habilita el renglón de<br>"Descripción, esta descripción que aparece puede ser | Paso 2<br>editable produ                            | 2: Poner la ca<br>ctos y/o servic | ntidad de Paso 3:<br>ios vendidos y/o serv | Poner el precio del<br>icio | producto |          |
|-------|-------------|-------------------------------|---------|----------------------------------------------------------------------------------------------------|-----------------------------------------------------|-----------------------------------|--------------------------------------------|-----------------------------|----------|----------|
|       | previament  | e registrado y dar enter      |         | V V                                                                                                    |                                                     | 47                                |                                            |                             |          |          |
|       | Partida     | Clave                         |         | Descripción                                                                                                   |                                                     | Cantidad                          | Unidad                                     | Precio                      | % Desc.  | Importe  |
| 8     | 1           | 1                             | P       | Acelga 1 Mjo                                                                                                  |                                                     | 1                                 | Pieza                                      | 8.20                        |          | 8.20     |
|       |             |                               |         | Clave SAT (?) 50402800                                                                                        |                                                     |                                   | Clave SAT: H87                             |                             |          |          |
|       |             |                               |         | Acelgas                                                                                                    |                                                     |                                   |                                            |                             |          |          |
| 8     | 2           | 108                           | ۶       | Jitomate Saladet kg                                                                                           |                                                     | 1                                 | Kilogramc                                  | 24.90                       |          | 24.90    |
| •     |             |                               | 6       | Clave SAT (?) 50406500                                                                                        |                                                     |                                   | Clave SAT: KGM                             |                             |          |          |
|       |             |                               |         | Tomates                                                                                                    |                                                     |                                   |                                            |                             |          |          |
| -     |             |                               |         | Manage Calder Chilambar Ka                                                                                    |                                                     |                                   | M(1                                        | 10.00                       |          | 48.90    |
| 8     | 3           | 1080                          | Ľ       | Manzana Golden Chinuanua Kg.                                                                                  |                                                     | 1                                 | Clave SAT: KGM                             | 48.90                       |          |          |
|       |             |                               |         | Clave SAT (r) Huil                                                                                            |                                                     |                                   |                                            |                             |          |          |
| 8     | 4           | 1082910723                    | P       | TECLADO P/IPAD PRO 11" SM                                                                                     |                                                     | 1                                 | Pieza                                      | 3,490.52                    |          | 3,490.52 |
|       |             |                               |         | Clave SAT (?) 43211706                                                                                        |                                                     |                                   | Clave SAT: H87                             |                             |          |          |
|       |             |                               |         | Teclados                                                                                                    |                                                     |                                   |                                            |                             |          |          |
|       | E           |                               |         |                                                                                                    |                                                     |                                   |                                            |                             |          |          |
| •     | <u> </u>    |                               | Ľ       | Clave SAT (?)                                                                                                 |                                                     |                                   | Clave SAT:                                 |                             |          |          |
|       |             |                               |         |                                                                                                    |                                                     |                                   |                                            |                             |          |          |
|       |             |                               |         |                                                                                                    | e tiene la opción de m                              | arcar este bot                    | ón para                                    |                             |          |          |
| Notar |             |                               |         | Notas internas                                                                                                | ue el sistema desglose<br>ervicio, se debe tener e  | el IVA del pro<br>en cuenta que   | al utilizar                                |                             |          |          |
| NUCAS |             |                               |         | Notas miemas                                                                                                  | sta opción, en el rubro<br>/o servicio deberá ser o | de "precio" d<br>con IVA incluie  | el producto<br>do Subtotal                 | Impuesto Inc                | uido     | 3.572.52 |
|       |             |                               |         |                                                                                                    |                                                     |                                   | IVA 16%                                    |                             |          | 558.48   |
|       |             |                               |         |                                                                                                    |                                                     |                                   | Total                                      |                             |          | 4,131.00 |

### RUBRO 3:

| EN CASO DE QUE<br>QUE NO APAREZO | EL CLIENTE YA HAYA PAGAD<br>Co en el reporte de movim | O, SE RECOMIENDA REGISTRAR<br>IIENTOS COMO PENDIENTE DE PA | EL PAGO EN LA FACTUR<br>IGO | RA, PARA       |                         |          |                 |   |
|----------------------------------|-------------------------------------------------------|------------------------------------------------------------|-----------------------------|----------------|-------------------------|----------|-----------------|---|
| Fecha                            | Referencia                                            | Num. Cta. Pago                                             | Importe                     | Método de Pago | Ŷ                       | Cuenta * | ·               |   |
| 8                                |                                                       | No identificad                                             |                             | 03 - TRAN      | SFERENCIA ELECTRÓNICA 🗸 |          | 10001CAJA CHICA | ~ |
| Pendiente:                       | 4,131.00 UNA VEZ F<br>DAR CLICK                       | PUESTA TODA LA INFORMACIÓN<br>K en "registrar              | DE LA FACTURA               |                |                         |          |                 |   |
| Factura                          | V PDF V                                               | Ŷ                                                          |                             |                |                         |          |                 |   |
| e Actualizar                     | 🛋 Vista Preliminar                                    | = Registrar - Envi                                         | iar Email 🔊 Ag              | regar Dago     |                         |          |                 |   |

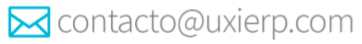

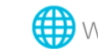

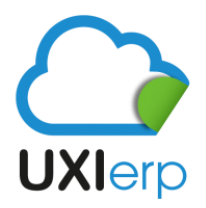

Uxi Sotfware S.A.P.I. de C.V.

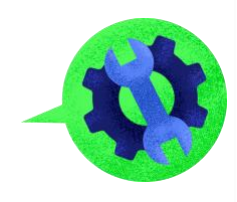

#### **RUBRO 4**:

| Factura      | v PDF v            |           |                | UNA VEZ C<br>BOTÓN DE<br>FACTURA | NUE SE REGISTRO LA FACT<br>"TIMBRAR CFDI", DAR CLI<br>SEA TIMBRADA | URA, SE HABILITA E<br>CK PARA QUE LA | L              |
|--------------|--------------------|-----------|----------------|----------------------------------|--------------------------------------------------------------------|--------------------------------------|----------------|
| 🔥 Actualizar | 📇 Vista Preliminar | Registrar | 🔤 Enviar Email | 唐 Registrar como nuevo           | Timbrar CFDI                                                       | 🙁 Eliminar                           | 🖗 Agregar Pago |

Una vez que la factura se timbra, se pueden visualizar los archivos XML y PDF:

LOGO DE LA **EMPRESA** 

🔀 contacto@uxierp.com

FABIOLA ALMENDARIZ RFC: XAMA620210DQ5 La Esmeralda, 101 101, la Joya Centro, OAXACA, Mexico CP: 71233 C.P. Lugar de expedición: 71233 Regimen Fiscal: REGIMEN DE LAS PERSONAS FISICAS CON ACTIVIDADES EMPRESARIALES Y PROFESIONALES

| INFORMACIÓ                                                                                                    | ÓN DEL CLIEN                                                                                          | TE                                                                                                    |                                                                                                    | Folio Fiscal                             |              |                      |             |  |
|----------------------------------------------------------------------------------------------------|----------------------------------------------------------------------------------------------------|----------------------------------------------------------------------------------------------------|----------------------------------------------------------------------------------------------------|------------------------------------------|--------------|----------------------|-------------|--|
| Cliente: client                                                                                                    | te prueba con m                                                                                       | etodo de pago                                                                                                    |                                                                                                    | F9868318-2224-11EC-A145-2F041D991636     |              |                      |             |  |
| Email:                                                                                                    |                                                                                                    |                                                                                                    |                                                                                                    | Número de CSD Emisor / Número de CSD SAT |              |                      |             |  |
| Calle:                                                                                                    |                                                                                                    |                                                                                                    | Ciudad:                                                                                                    |                                          | 30001000004  | 00002326 / 300010000 | 00400002495 |  |
| Colonia:                                                                                                    |                                                                                                    |                                                                                                    | Estado:                                                                                                    |                                          |              | Orden de Compra      |             |  |
| Municipio:                                                                                                    |                                                                                                    |                                                                                                    | País: Mexico                                                                                                    | J                                        |              |                      |             |  |
| CANTIDAD                                                                                                    | CLAVE SAT                                                                                             | DESCRIPCIÓN                                                                                                    |                                                                                                    | UN                                       | IDAD / CLAVE | VALOR UNITARIO       | IMPORTE     |  |
| 1                                                                                                    | 50402800                                                                                              | Acelga 1 Mjo<br>Clave Prod. Serv.: Acelgas                                                                                            |                                                                                                    | Piez                                     | ra / H87     | 8.20                 | 8.20        |  |
| 1                                                                                                    | 50406500                                                                                              | Jitomate Saladet kg<br>Clave Prod. Serv.: Tomates                                                                                     |                                                                                                    | Kilogramo / KGM 24.90                    |              |                      | 24.90       |  |
| 1                                                                                                    | 50406500                                                                                              | Manzana Golden Chihuahua Kg.<br>Clave Prod. Serv.: Tomates                                                                            |                                                                                                    | Kilogramo / KGM 44                       |              |                      | 48.90       |  |
| 1                                                                                                    | 43211706                                                                                              | TECLADO P/IPAD PRO 11"SM<br>Clave Prod. Serv.: Teclados                                                                               |                                                                                                    | Piez                                     | a / H87      | 3,490.52             | 3,490.52    |  |
| Condición de<br>Método de Pa<br>Forma de Pag                                                                                       | Pago: CONTAD<br>ago: PUE - PAG<br>10: 03 - TRANSF                                                     | O<br>D EN UNA SOLA EXHIBICION<br>FERENCIA ELECTRÓNICA                                                                                 |                                                                                                    |                                          |              |                      |             |  |
| Uso de CFDI:                                                                                                    | P01 - Por defini                                                                                      | ir                                                                                                    |                                                                                                    | SUB                                      | TOTAL        | 3,572.52             |             |  |
| Importe con Letra:                                                                                                    |                                                                                                    |                                                                                                    |                                                                                                    |                                          | 6%           | 558.48               |             |  |
| CUATRO MIL                                                                                                    | CIENTO TRE                                                                                            | NTA Y UN PESOS 00/100 M.N.                                                                                                    | тот                                                                                                    | TAL                                      |              | 4,131.00             |             |  |
| Cadena origini<br>  1.1 F9668318-222<br>L4tVhnZPs1JmQrt<br>JaVZMCtpDBYsCA:<br>gtop3CLWLFXmjltb<br>Sello del SAT<br>CBIa73wH:JA6Cbh | al del Complem<br>M-11EC-A145-2F041Df<br>CM29bDZV6kJ/JgXaE<br>sJW48BigHAygg4M4C<br>wYq7VJ6rgTr7NicE6C | ento de Certificación del SAT<br>94:06:2020-09-0714:114 MO30071660: TseVO/lgCdi<br>14:00-0016/02/04:000000000000000000000000000000000 | wS+IYQ+DLPgW/JOA2AEptryS+vrw.2pbMa0g8K<br>WSg86SOH0O1LEDCg40S3H3MMBIOEJMV2HDO2<br>XxDB07PHsB4.Qo/uLMCFRUpKNWVgF+0P2xFg1p<br>VUgY4Z2PJ9H8F0+exMmYYEaq63gCXco/m+Fsg8 | Y3epmA<br>WCYR                           |              |                      |             |  |

СВЫЗЛИНА, МАСЫМҮĞРУ МИР (ТИК-ЕССКИО) ТИК МУЧИЛІЗОДОВУЛИВО), ССТУЛ. ШИВИВИКАКЛИВНООЦУКАТ 2019/НЕРЦ, «ЭЛ «МҮТБАВОДСКОЮ) (Н. 1813/МИК-ОМИССИНУТНУКТВАНИКИ, К. 1914/НИТАТИЗИНИТИСКИКА ДИВАИТИКОГОРАЛИНИЕТИК (С. 1814/С. 1814/НИКОВИ) МИР ПУЛЛИКИ Ц.; ВРККИКИЙНЕРУ (Э.1.К. КИКИКИКИКА), СКИКА ZMAAZINQPO/VEQJ.HKBDEYLSIMISO/IUS/CSTZPTUKA, I g......

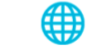

FACTURA

DEMO 81

Fecha de emisión

2021-09-30T14:41:26

Fecha de certificación

2021-09-30T14:31:14

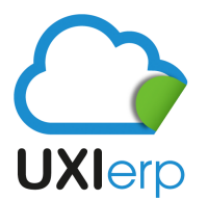

# Uxi Sotfware S.A.P.I. de C.V.

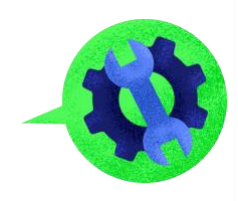

| 🔮 C.UberluschDownloads. X 🚺                                                                                                    |
|----------------------------------------------------------------------------------------------------|
| <7xml version="1.0" encoding="UTF-8"?>                                                                                                    |
| - <cfdi:comprobante< p=""></cfdi:comprobante<>                                                                                                    |
| Cardificade="MITFJCCA3KgAwIBAgUIUR2wMDEwMDAwMDADBAwMDADBAwMDCIM]\w00YINe2TIhvctAQELBQAwggErMQBw0QYDVQQDDAZBQyBVQVxiLjA5BghVBAAMVNFUI22Q0PIERFIEFFTUI05VNUUKFDSU90IFFSSUI2VEFSSUI2X6]\v75BghVBAAMVDCIMPSCIDR<br>Solles "196V/jCqCdws; 4*j-0* UDPgwV/JOAAERf1z; 4* wmx?pathagvMaAsgR4LVMm2F1bmq2br2BBhQsbp2dvds/jCj4LWGstapr4V95E<br>NotCardificade="30001000000400002326" Serie="DEMO" Folio="81" LugarExpediation="71233" Metadefaga="92EW" Topic="Monesa" Topic="4" Monesa="KM" Topic="4" Monesa="KM" Topic="KM" Topic="KM" Asymptote: Topic="KM" Asymptote: Topic="KM" Asy |
| xmins:ss="http://www.wd.org/2001/XMLSchema" xmins:cdia "http://www.sd.oph.mx/cdi/3"><br><ddi:mins:rs="http: "http:="" 2001="" 3"="" cdi="" www.sd.op="" www.sd.oph.mx="" xmins:cdia="" xmlschema"=""></ddi:mins:rs="http:>                                                                                                    |
| <ddireceptor hombre="Cliente prueba con metodo de pago" rfc="MOES871223H39" usocfd[="PO1"></ddireceptor> <ddiconceptos></ddiconceptos>                                                                                                    |
| <ul> <li><cditconcepto "8.20"="" cantidad="1.00" claveprodserv="50402800" claveunidad="H87" description="Acelgo 1 Hijo" importe="" unidad="Pieze" valorunitario="8.2"></cditconcepto></li> <li><cditimpuestos< li=""> </cditimpuestos<></li></ul>                                                                                                    |
| <doi:13a3003<br><doi:17a3a30 base="8.20" impuesto="802" tipofactor="txento"></doi:17a3a30></doi:13a3003<br>                                                                                                    |
| (did):mpuestos-                                                                                                    |
| - cdil:Concepto Impostes "24.90" ValorUnitarios "24.9" Descripcions "Jitomate Saladet kg" Unidads "Kilogramo" ClaveUnidads "KGM" Cantidads "1.00" ClaveProdServes "S0406S00"><br>- cdil:Impuestos>                                                                                                    |
| < cdd:Traslados<br><dd:traslado base="24.90" impuesto="002" tipofactor="Exento"></dd:traslado>                                                                                                    |
| (dif):registos-                                                                                                    |
| - cddi:concepto importe="48.90" ValorUnitario="48.9" Descripcion="Manzana Golden Chihuahua Kg." Unidad="Kilogramo" ClaveUnidad="KGM" Cantidad="1.00" ClaveProdServ="50406500"><br>- cddi:concepto importe="48.9" Descripcion="Manzana Golden Chihuahua Kg." Unidad="Kilogramo" ClaveUnidad="KGM" Cantidad="1.00" ClaveProdServ="50406500"><br>- cddi:concepto importe="48.9" Descripcion="Manzana Golden Chihuahua Kg." Unidad="Kilogramo" ClaveUnidad="KGM" Cantidad="1.00" ClaveProdServ="50406500"><br>- cddi:concepto importe="48.9" Descripcion="Manzana Golden Chihuahua Kg." Unidad="Kilogramo" ClaveUnidad="KGM" Cantidad="1.00" ClaveProdServ="50406500"><br>- cddi:concepto importe="48.9" Descripcion="Manzana Golden Chihuahua Kg." Unidad="Kilogramo" ClaveUnidad="KGM" Cantidad="1.00" ClaveProdServ="50406500"><br>- cddi:concepto importe="48.9" Descripcion="Manzana Golden Chihuahua Kg." Unidad="Kilogramo" ClaveUnidad="KGM" Cantidad="1.00" ClaveProdServ="50406500"><br>- cddi:concepto importe="48.9" Descripcion="Manzana Golden Chihuahua Kg." Unidad="Kilogramo" ClaveUnidad="KGM" Cantidad="1.00" ClaveProdServ="50406500"><br>- cddi:concepto importe="48.9" Descripcion="Manzana Golden Chihuahua Kg." Unidad="Kilogramo" ClaveUnidad="KGM" Cantidad="1.00" ClaveProdServ="50406500"><br>- cddi:concepto importe="48.9" Descripcion="Manzana Golden Chihuahua Kg." Unidad="Kilogramo" ClaveUnidad="KGM" Cantidad="1.00" ClaveProdServ="50406500"><br>- cddi:concepto importe="48.9" Descripcion="Kgm" ClaveUnidad="KGM" Cantidad="KGM" Cantidad="Kgm" ClaveProdServ="50406500"><br>- cddi:concepto importe="50406500"<br>- cddi:concepto importe="50406500"                                                                                                    |
| cddiTraslado Tij0Fztor="Exento" Impuesto="002" Base="48,90"/><br>                                                                                                    |
|                                                                                                    |
|                                                                                                    |
| - <cfd:impustors></cfd:impustors>                                                                                                    |
| <pre></pre>                                                                                                    |
|                                                                                                    |
|                                                                                                    |
| <ul> <li><dfd: mpuestostrasladados="558.48"></dfd:></li> <li></li> <li></li> </ul>                                                                                                    |
| <pre></pre> / c/dliTrashdors/<br>//c/dliTrashdors/                                                                                                    |
|                                                                                                    |
| - <cfdi:complemento></cfdi:complemento>                                                                                                    |
| <ttd::timbrefiscaldigital <br="" nocettticadosta="30001000000400002495" version="1.1" xsi:schemalcoaldin="http://www.sal.gob.mx/TimbreFiscalDigital 112:sch">SelloST="CBa/SWIASGCbWT9770frT/NicCSTDN:RShD12QDIRS/KBD/CS7JLmxRh6PAAcLU200Ug1422j6/BHB-0+x3AmPHBags3v9Cccco.vh" HErghvYRdHWICSTP75rtEjBBea3H1ha + x1{KAH1P9n15tgeBB/J1Yh4C33XE06JJ<br/>SelloCFD="19eY0/1qc/kuy5+y0+DL9qtw//J0AzAEj1z5+vmwzybMabgKkL4thhnzPs1Jmqrc7z]BBhBqbyBazVdsU/C4+WLGmddIrh6jSYRlURSJaFzhV9SIEInAjuexy8SBizJuBw3INygB6SOcHQD1LcDcg46XSBHdWN3f0EjVV2HdDx1j9vZMCfgDI:<br/>RCProvertif="Http://www.sal.gol.mx/TimbrefiscalDigital")</ttd::timbrefiscaldigital>                                                                                                    |
| <br>                                                                                                    |

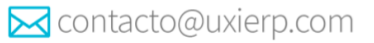

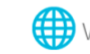